# スマートフォン版ポイント交換の流れ

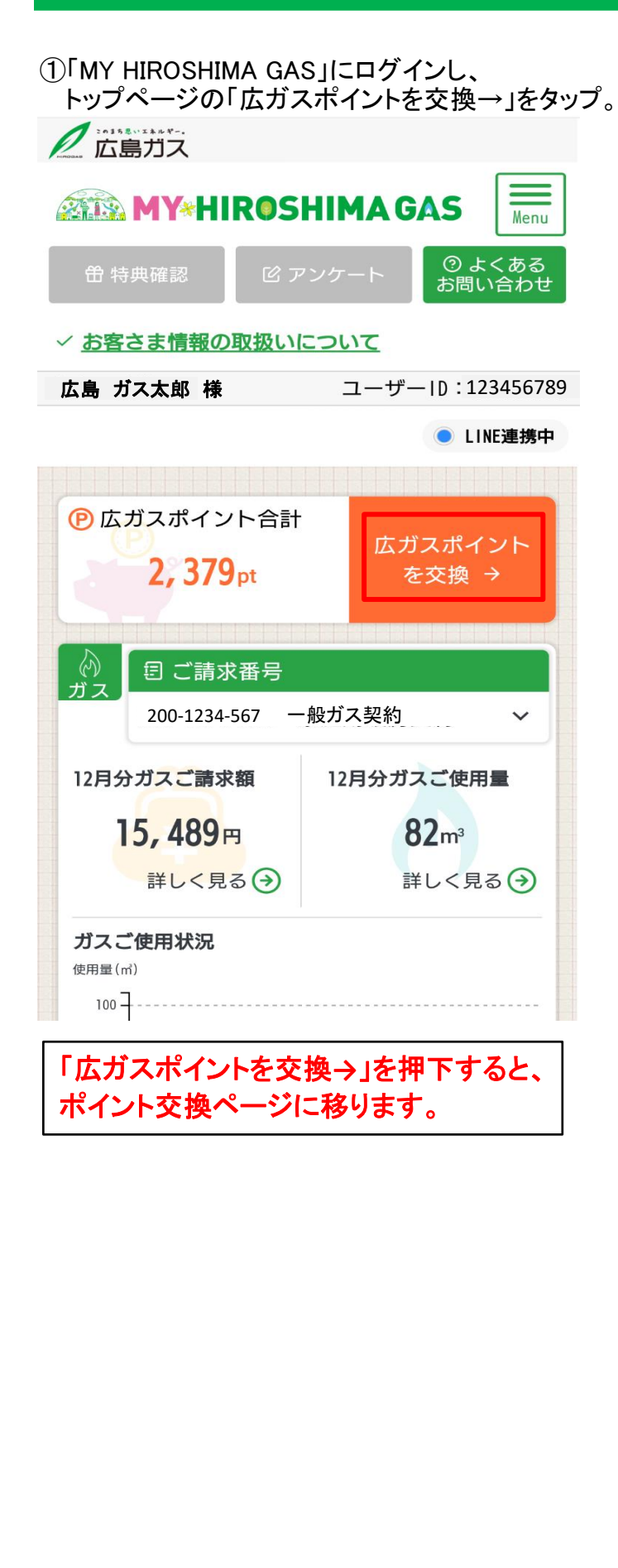

| (<br>「希望の商品を<br>「<br>た<br>自<br>サラ | 絞り込ん                                                      | でください                   | D                           |
|-----------------------------------|-----------------------------------------------------------|-------------------------|-----------------------------|
|                                   | росци                                                     |                         |                             |
|                                   | RUSHI                                                     | <b>JA GAS</b>           | Men                         |
| <b>缶</b> 特典確認                     | ピ アンケ                                                     | で<br>る<br>し             | ) よくある<br>問い合わ <sup>-</sup> |
| <u>お客さま情報の」</u>                   | 取扱いについ                                                    | <u>,17</u>              |                             |
| 島 ガス太郎 様                          | -                                                         | ユーザーID                  | 123456                      |
|                                   |                                                           |                         | LINE連携                      |
| e                                 | ) ポイント                                                    | 管理                      |                             |
| 現在の合計ポイン                          | ィト                                                        | 2,3                     | <b>79</b> pt                |
|                                   | ポイント内                                                     | 訳                       |                             |
| 2021年度ポイン                         | <b>'</b> ト                                                |                         | 0 pt                        |
| 2022年度ポイン                         | <b>'ト</b><br>有効期                                          | <b>1,2</b><br>限:2025年03 | <b>35pt</b><br>月31日         |
| 2023年度ポイン                         | <b>'ト</b><br>有効期                                          | <b>1,1</b><br>限:2026年03 | <b>44 pt</b><br>月31日        |
| ポイント交換                            |                                                           |                         |                             |
| ポイントご利用明細                         | Ð                                                         |                         |                             |
| 広ガスクーポン<br>取扱い加盟店サイト              | ` C                                                       |                         |                             |
|                                   | step2                                                     | step3<br>人力内容<br>確認     |                             |
| 交換商品選択                            |                                                           |                         |                             |
| ご希望の交換商品を                         | 選択してくだる                                                   | ≛しい。                    |                             |
| 大カテゴリ                             | 全て                                                        |                         | ~                           |
|                                   | <b> </b>                                                  |                         | ~                           |
| 小カテゴリ                             |                                                           |                         |                             |
| 小カテゴリ<br>商品名                      | 例) チケッ                                                    | ト                       |                             |
| 小カテゴリ<br>商品名<br>交換ポイント数           | <ul><li>例)チケッ</li><li>全て</li></ul>                        | Ь                       | ~                           |
| 小カテゴリ<br>商品名<br>交換ポイント数           | <ul> <li>(川) チケッ</li> <li>全て</li> <li>Q この条件で絞</li> </ul> | ト<br>り込む                | ~                           |

## 【STEP①交換商品選択】

商品を選択し、「交換する→」ボタンをタップする。

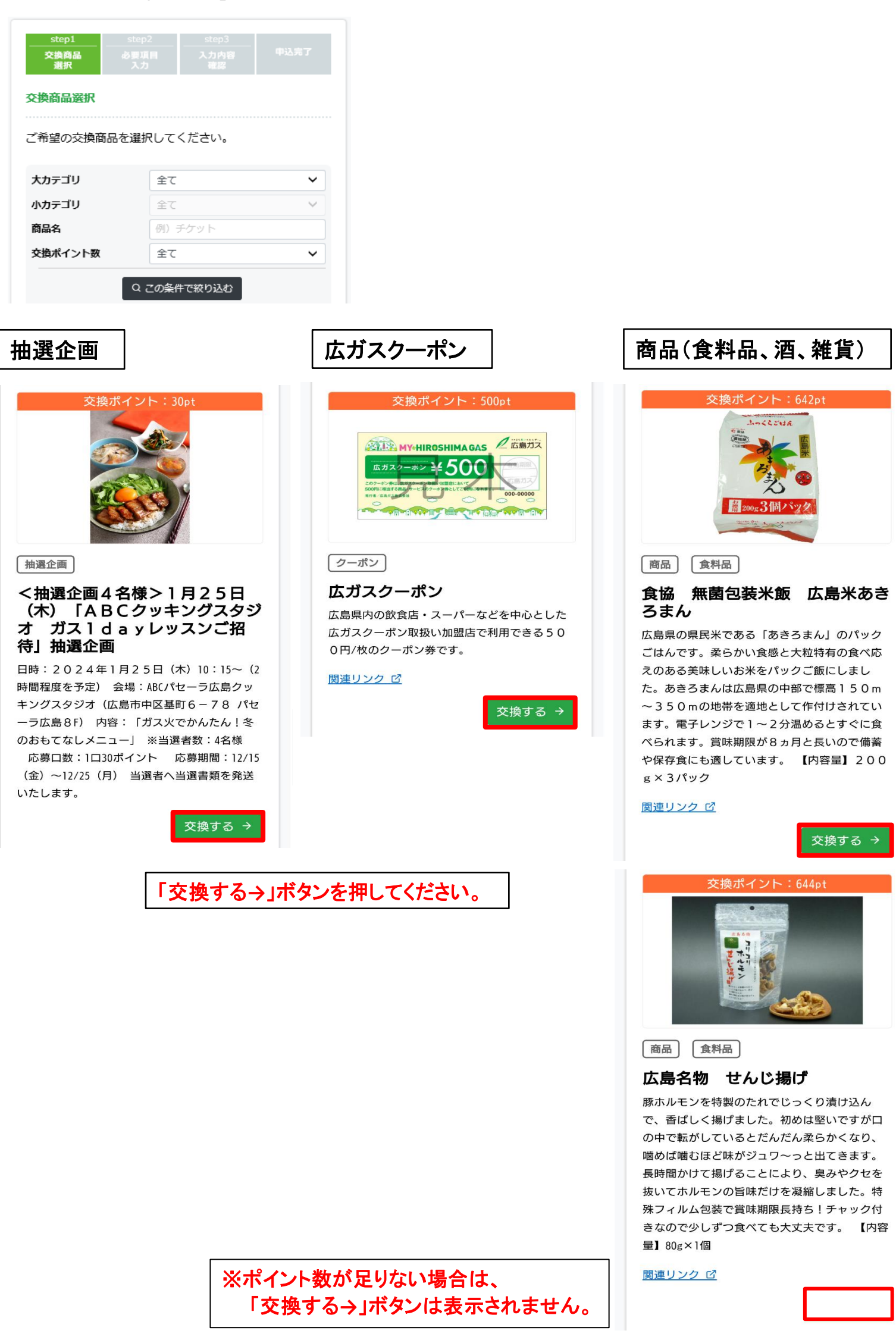

## 【STEP②】必要項目入力

①交換数量、氏名、郵便番号、住所を入力する。 ②「確認」ボタンをタップする。

| <br>交換商品<br>選択                                                                                                    | step2<br>必要項目<br>入力                                                                                                    | step3<br>入力内容<br>電算 | 中达男子                                                                                                    |               |
|----------------------------------------------------------------------------------------------------|----------------------------------------------------------------------------------------------------|---------------------|----------------------------------------------------------------------------------------------------|---------------|
| 交換商品情報                                                                                                    |                                                                                                    |                     |                                                                                                    |               |
| <b>交換商品</b><br>広ガスクーポ、                                                                                              | 2                                                                                                    |                     |                                                                                                    |               |
| 交換ポイント                                                                                                    | ġ.                                                                                                    |                     |                                                                                                    |               |
| 500 ハイント<br>図測 交換数量                                                                                                 |                                                                                                    |                     |                                                                                                    |               |
| 1                                                                                                    | 交                                                                                                    | 換したい数量              | を数字で入力                                                                                                    | してください。       |
| 商品説明                                                                                                    |                                                                                                    |                     |                                                                                                    |               |
| 広ガスク<br>このクーポン学は<br>500円に相当する<br>そげき、広急が3<br>一<br>関連リンク C<br>広島県内の飲作<br>ポン取扱い加盟<br>す。<br>注意事項<br>・広ガスクー7<br>定しております | Y*HIROSH         ーボン         ボン         ボン | MAGAS               | <ul> <li>広島ガス</li> <li>000-00000</li> <li>000-00000</li> <li>000-00000</li> <li>000-00000</li> <li>000-000000</li> <li>000-0000000</li> <li>000-000000</li> <li></li></ul> |               |
| 商品配送先情報                                                                                                    | 2                                                                                                    |                     |                                                                                                    |               |
| <mark>必須</mark> お名前<br>姓<br>広島<br>名                                                                                 |                                                                                                    |                     |                                                                                                    |               |
| ガス太郎                                                                                                    |                                                                                                    |                     |                                                                                                    |               |
| Ø須 郵便番号<br>7300831                                                                                                  | (ハイフンなし)                                                                                                    |                     |                                                                                                    | ※初めて<br>Web会員 |
| ※郵便番号検<br>れます。                                                                                                    | 索を行うと、既                                                                                                    | に入力済みの項目            | 目は上書きさ                                                                                                    | ※2回目」<br>自動で反 |
| 必須 都道府県                                                                                                    | Į                                                                                                    |                     |                                                                                                    |               |

 【エラー表示の場合】

 商品配送先情報

 <br/>
 び須 丁目番地号<br/>
 <br/>
 丁目番地号は必須入力です。

 ※エラーがある場合は、<br/>
エラー項目部分に、赤字でエラー内容が表示されます。

※初めてポイント交換する場合は、 Web会員サイト登録時の情報が表示されています。

※2回目以降は、1回目に登録したものが 自動で反映されます。(修正は可能です)

| 必須 市区郡町村                          |  |  |  |
|-----------------------------------|--|--|--|
| 広島市南区皆実町                          |  |  |  |
|                                   |  |  |  |
| ◎須 丁目番地号                          |  |  |  |
| 2丁目7-1                            |  |  |  |
| 建物名・部屋番号                          |  |  |  |
| 301                               |  |  |  |
| ※マンション・アパート等の集合住宅の方は入力してくだ<br>さい。 |  |  |  |
|                                   |  |  |  |
| ✓ 入力項目確認                          |  |  |  |
| ← 戻る                              |  |  |  |

広島県

# 【STEP③】入力内容確認

入力内容を確認し、OKであれば、 「□確認しました」にチェックをし、「✓ 交換する」ボタンをタップする。

| step1<br>交换商品<br>選択                   | step2<br>必要項目<br>入力                    | step3<br>入力内容<br>確容                 | 申込完了             |                                                  |
|---------------------------------------|----------------------------------------|-------------------------------------|------------------|--------------------------------------------------|
| 交換商品情報                                |                                        |                                     |                  |                                                  |
| <b>交換商品</b><br>広ガスクーポン                | 2                                      |                                     |                  |                                                  |
| <b>交換ポイント</b><br>500 ポイント             | <b>X</b>                               |                                     |                  |                                                  |
| 必須 交換数量<br>1 □                        |                                        |                                     |                  |                                                  |
| <b>交換ポイント</b><br>500 ポイント             | 放合計                                    |                                     |                  |                                                  |
| 交換後ポイン<br>1170 ポイント<br>商品配送先情報        | <b>残高</b>                              | ※交換<br>に間違                          | 数量、氏名、<br>いがないかこ | , 郵便番号、住所<br>ご確認ください。                            |
| <mark>必須</mark> お名前<br>広島 ガス太郎        | ₹ß                                     |                                     |                  |                                                  |
| <mark>必須</mark> 郵便番号<br>7300831       |                                        |                                     |                  |                                                  |
| <mark>◎須</mark> 都道府県<br>広島県           |                                        |                                     |                  |                                                  |
| ◎須市区郡町<br>広島市南区皆                      | 村<br>美町                                |                                     |                  |                                                  |
| <mark>❷須 丁目番地</mark><br>2丁目7-1        | 号                                      |                                     |                  |                                                  |
| <b>建物名・部屋</b><br>301                  | 番号                                     |                                     |                  |                                                  |
| 上記の内容で<br>お申し込み内容<br>ください。<br>「交換する」7 | <b>ポイントを交換</b><br>家をご確認のうえ<br>ボタンを押した後 | <b>険します</b><br>、「交換する」ボ<br>は、キャンセルで | タンを押して<br>きません。  |                                                  |
| 修正される場合<br>正してください                    | は、「修正する<br>小。<br>● ● ● 確認(             | 」ボタンを押して<br>しました                    | 該当箇所を修           | 内容が正しければ、<br>「口確認しました」に☑をつけて、<br>「✓ 交換する」をタップする。 |
|                                       | ✓ <sup>3</sup> √                       | 換する                                 |                  |                                                  |
| ← 修正する                                | 5                                      |                                     |                  |                                                  |

## 【STEP④】申込完了ページ

申込完了を確認後、終了。

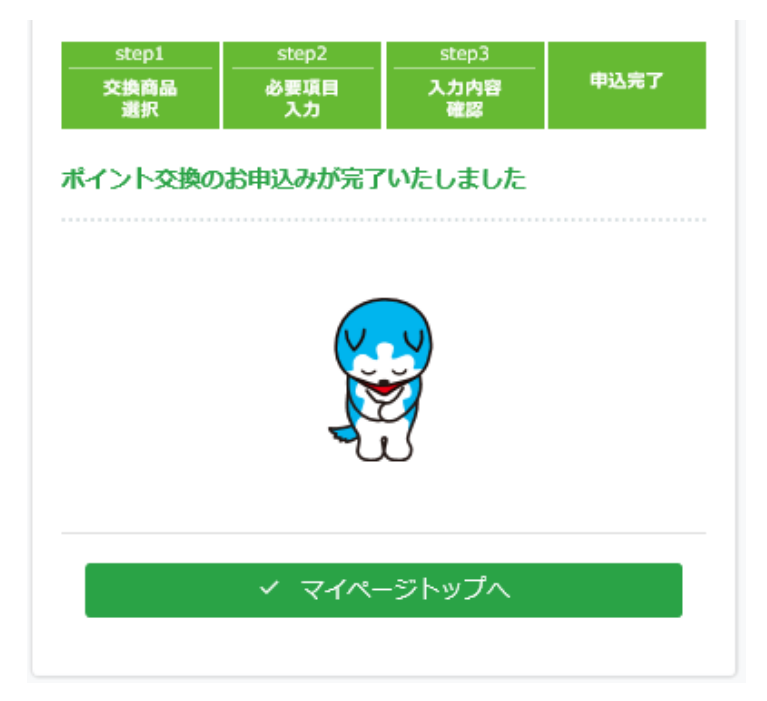